## Excel Zahlenformat tausend mit Punkt

Wenn man in Excel kalkulieren will, ist das Excel Zahlenformat tausend mit Punkt ein sehr oft verwendetes Zahlenformat. Hier gibt es für mich 2 Hinweise zu diesem Thema.

Wir markieren eine Zahl und klicken bei der Gruppe Zahl auf das Symbol für 1.000er – Trennzeichen.

Die Zahl wird dann wie folgt formatiert: Aus 1000 wird 1.000,00.

Wenn wir eine negative Zahl haben, dann gibt es auch eine andere Funktion, die mir gefällt, nämlich die negative Zahl mit einem Minus davor und in rot zu formatieren.

Dazu klicken wir zuerst auf die Zahl, dann auf "das kleine Scheißerchen" die Zusatzfunktionen der Gruppe Zahl.

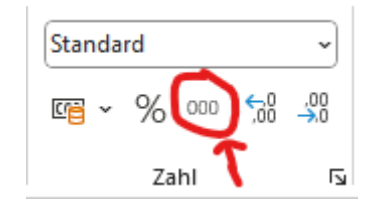

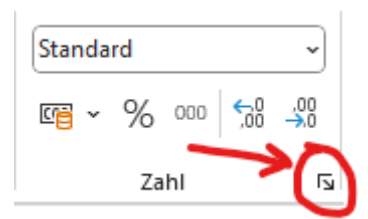

Beim Fenster, welches aufgeht klicken wir links auf die Kategorie Zahl, rechts markieren wir die Funktion 1000er-Trennzeichen verwenden und bei der Auswahlliste darunter für negative Zahlen, nehmen wir den letzten Eintrag, wo – 1234,10 in Rot steht.

|                                                                                                    | Austicitie                                                               | ing          | Schut                                                                                                    | Ranmen                                                  | Austulien    | Schutz            |             |                |           |  |
|----------------------------------------------------------------------------------------------------|--------------------------------------------------------------------------|--------------|----------------------------------------------------------------------------------------------------|---------------------------------------------------------|--------------|-------------------|-------------|----------------|-----------|--|
| <u>(</u> ategori                                                                                                    | e:                                                                       |              |                                                                                                    |                                                         |              |                   |             |                |           |  |
| Standar<br>Zahl<br>Währur<br>Buchha<br>Datum<br>Uhrzeit<br>Prozent<br>Bruch<br>Wissen:<br>Text<br>Sonderf<br>Benutze | d<br>ig<br>schaft<br>format<br>rdefiniert<br>d für die all<br>für monetä | gem<br>ire W | Beispiel<br>Dezimalst<br>✓ 1000e<br>Negative<br>-1 234,10<br>-1 234,10<br>-1 | eellen: 2<br>r-T <u>r</u> ennzeich<br>Zahlen:<br>)<br>) | en verwendet | en ()<br>. Währun | g und Buchl | naltung bieten | spezielle |  |

Aus -1000 wird dadurch -1.000,00 in rot geschrieben.

Auf <u>www.computerkurs.com</u> und bei <u>www.youtube.com/computerkurs</u> findest du viele Übungsbeispiele & Lernvideos rund um Office – kostenlos reinschauen und mit üben.

## Excel Zahlenformat tausend mit Punkt funktioniert nicht?

Jetzt kommen wir zu der Frage – Was mache ich, wenn das Excel Zahlenformat tausend mit Punkt nicht funktioniert?

Wenn diese Funktion nicht funktioniert, wird meistens anstelle von 1000 – 1 000,00 angezeigt.

Sprich es gibt eine Trennung, aber ein Leerzeichen und kein 1.000er Punkt. Das ist eine Betriebssystem Einstellung, die wir in Excel deaktivieren bzw. selbst definieren können.

Dazu klicken wir links oben auf den Menüpunkt Datei

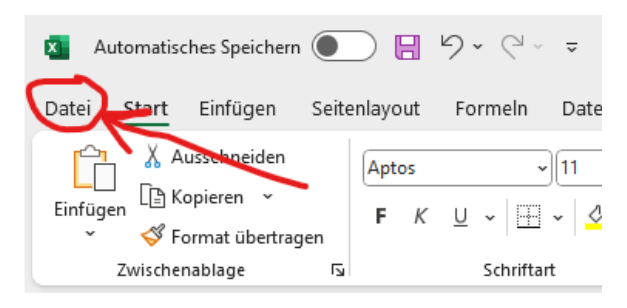

## Ganz links unten auf Optionen

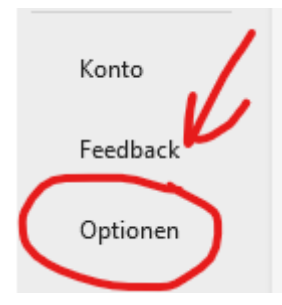

Links auf Erweitert und hier sehen wir schon den Bereich, der Schuld daran ist, dass unser 1.000er Punkt Trennzeichen nicht angezeigt wird.

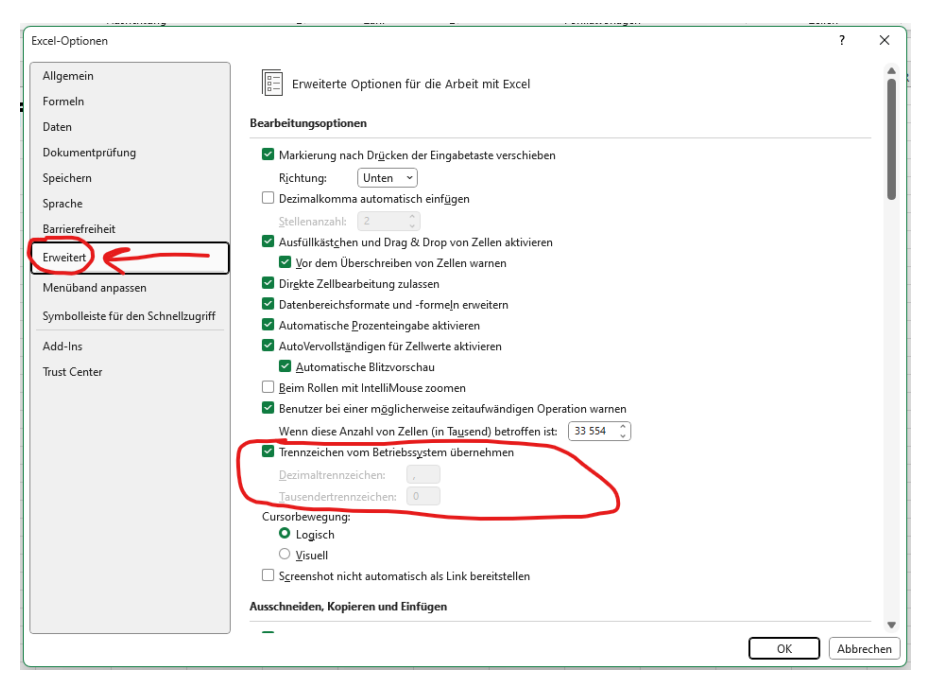

© computerkurs.com

Der Eintrag "Trennzeichen vom Betriebssystem übernehmen" ist der Grund, warum uns kein Punkt angezeigt wird. Dort die Markierung entfernen, beim ersten Eintrag für das Dezimaltrennzeichen müssen wir normalerweise nichts ändern, aber das Tausendertrennzeichen ist zu ändern. Das Leerzeichen entfernen und hier einen Punkt eintragen.

Trennzeichen vom Betriebssystem übernehmen

| <u>D</u> ezimaltrennzeichen: |  |
|------------------------------|--|
| Tausendertrennzeichen:       |  |

Wenn man mit OK bestätigt, sollte nun auch die Formatierung für die bisherigen Einstellungen richtig angezeigt werden. Das Problem ist eine einmalige Einstellung und ab jetzt behoben.

HILF MIT

Die Seite **computerkurs.com** und den **Youtube Kanal** einfach <mark>weiterempfehlen</mark>. Freunde, Lehrer, Schulungsinstitute – je mehr von den Übungen wissen, umso besser.

Setze einen Link auf die Seite www.computerkurs.com, wenn dir die Inhalte gefallen.

## Verpasse keine neuen Inhalte – hier kannst du

<mark>den Youtube Kanal abonnieren</mark>

auf Facebook "gefällt mir" bzw. folgen